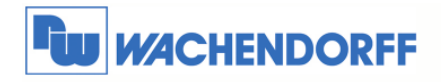

# **Betriebsanleitung**

## Gateway Modbus TCP Server nach Modbus RTU Master

## HD67507

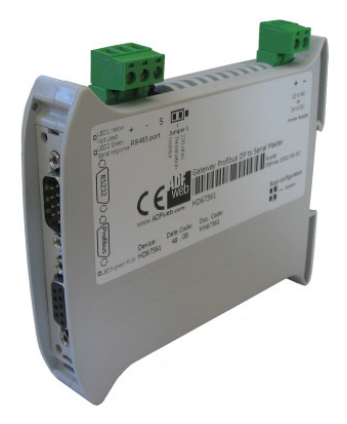

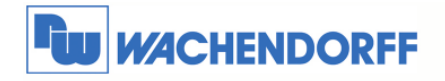

## Inhaltsverzeichnis

| Inhaltsver | zeichnis                                       | 2 |
|------------|------------------------------------------------|---|
| 1. Vorv    | vort                                           | 3 |
| 1.1.       | Qualifiziertes Personal                        | 3 |
| 1.2.       | Sicherheitshinweise und allgemeine Hinweise    | 3 |
| 1.3.       | Bestimmungsgemäße Verwendung                   | 3 |
| 1.4.       | CE Konformität                                 | 3 |
| 2. Gate    | eway HD67507                                   | 4 |
| 2.1.       | Über das Gateway                               | 4 |
| 2.2.       | Anschlussdarstellung                           | 4 |
| 2.3.       | Übertragungskabel RS232                        | ō |
| 2.4.       | Abmessungen                                    | ō |
| 2.5.       | Mechanische Installation                       | 5 |
| 3. Kont    | figuration                                     | ô |
| 3.1.       | Überspielen einer Projektierung in das HD67507 | 5 |
| 3.2.       | Installation                                   | 7 |
| 3.3.       | Projektierung erstellen                        | 3 |
| 3.4.       | Beispiel einer Konfiguration 12                | 2 |
| 4. Allge   | emeine Informationen                           | 3 |
| 4.1.       | Technischer Support                            | 3 |
| 4.2.       | Eil-Service für Garantie und Reparatur13       | 3 |
| 4.3.       | Zubehör13                                      | 3 |

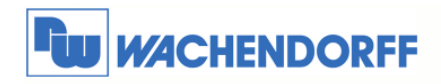

## 1. Vorwort

Verehrter Kunde!

Wir bedanken uns für Ihre Entscheidung ein Produkt unseres Hauses einzusetzen und gratulieren Ihnen zu diesem Entschluss.

Die Geräte aus unserem Haus können vor Ort für zahlreiche unterschiedliche Anwendungen eingesetzt werden.

Um die Funktionsvielfalt dieses Gerätes für Sie optimal zu nutzen, bitten wir Sie, alle folgenden Hinweise aus diesem Handbuch zu beachten.

## 1.1. Qualifiziertes Personal

Das zugehörige Gerät darf nur in Verbindung mit dieser Dokumentation eingerichtet und betrieben werden. Inbetriebsetzung und Betrieb eines Gerätes dürfen nur von qualifiziertem Personal vorgenommen werden. Qualifiziertes Personal im Sinne der sicherheitstechnischen Hinweise dieser Dokumentation sind Personen, die die Berechtigung haben, Geräte, Systeme und Stromkreise gemäß den Standards der Sicherheitstechnik in Betrieb zu nehmen, zu erden und zu kennzeichnen.

#### 1.2. Sicherheitshinweise und allgemeine Hinweise

Zur Gewährleistung eines sicheren Betriebes darf das Gerät nur nach den Angaben in der Betriebsanleitung betrieben werden. Bei Schäden die durch Nichtbeachtung dieser Bedienungsanleitung verursacht werden, erlischt der Garantieanspruch! Bei Sachund unsachgemäße Personenschäden, die durch Handhabung oder Nichtbeachtung der Sicherheitshinweise verursacht werden, übernehmen wir keine Haftung. In solchen Fällen erlischt jeder Gewährleistungs- und Garantieanspruch.

#### **1.3.** Bestimmungsgemäße Verwendung

Die Geräte dienen zur Verbindung und dem Datenaustausch zwischen zwei unabhängigen Bussystemen.

Ein solches Gerät darf nicht als alleiniges Mittel zur Abwendung gefährlicher Zustände an Maschinen und Anlagen eingesetzt werden. Der einwandfreie und sichere Betrieb der Produkte setzt sachgemäßen Transport, sachgemäße Lagerung, Aufstellung, Montage, Installation, Inbetriebnahme, Bedienung und Instandhaltung voraus. Die zulässigen Umgebungsbedingungen müssen eingehalten werden.

## 1.4. CE Konformität

Die Geräte sind entsprechend der gültigen CE Richtlinien konstruiert. Sämtliche Zertifikate können bei uns angefordert werden.

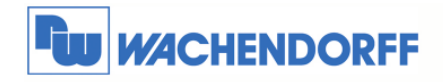

## 2. Gateway HD67507

## 2.1. Über das Gateway

Das Gateway HD67507 setzt das Modbus RTU Protokoll in das Modbus TCP Protokoll um. Es können an der Modbus RTU Seite bis zu 32 Teilnehmer angeschlossen werden. An der Modbus TCP Seite stellt das Gateway als Server die Daten für einen Modbus TCP Master zur Verfügung. Mit der, bei uns auf der Internetseite erhältlichen Software, werden die Modbus RTU Register den Registern auf der Modbus TCP Seite zugeordnet. Das Gateway pollt selbstständig die Daten der Modbus RTU Geräte ab, wenn diese von einem Modbus TCP Master angefordert werden.

## 2.2. Anschlussdarstellung

Im Folgenden sind die einzelnen Anschlüsse des Gerätes beschrieben.

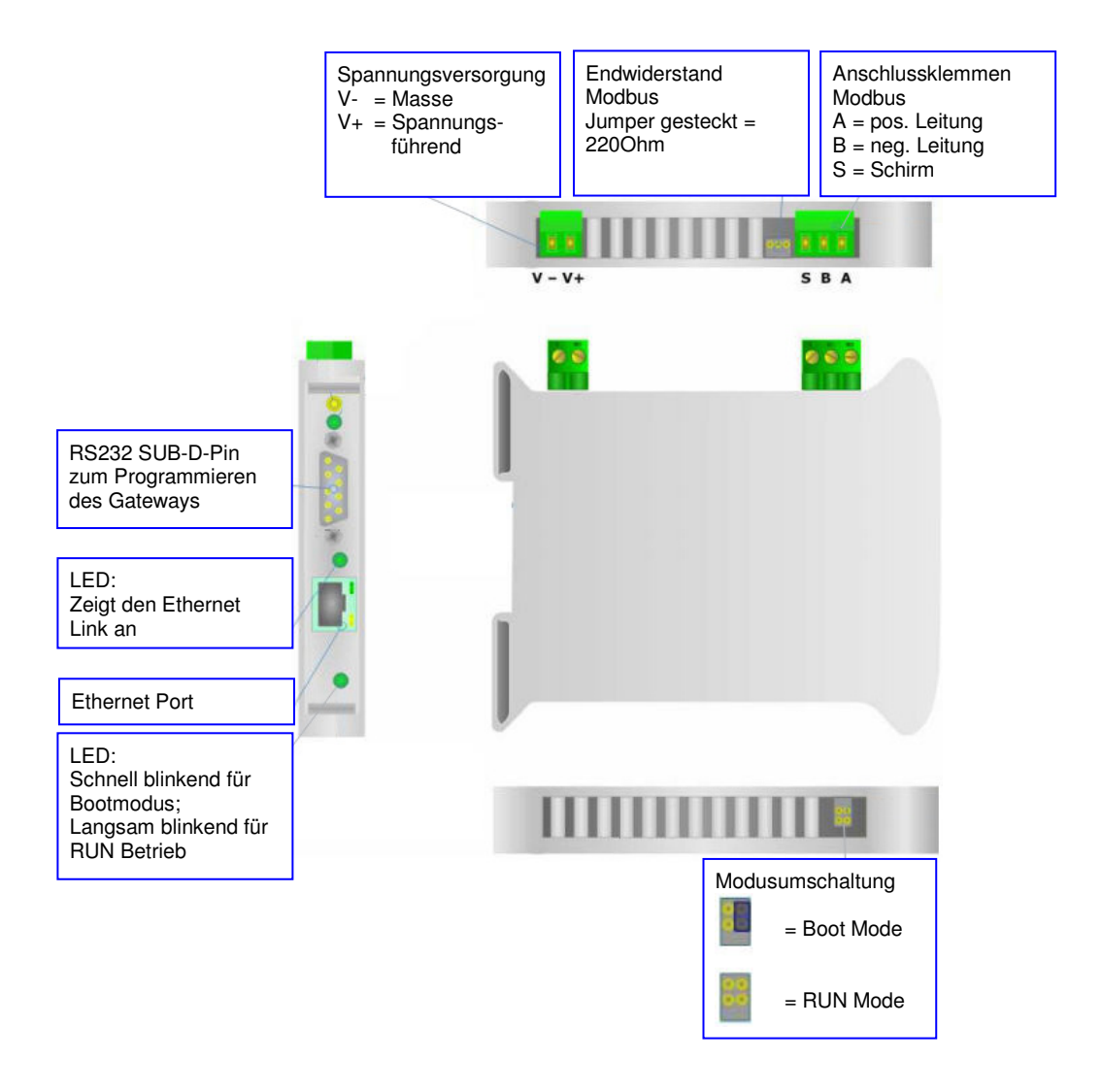

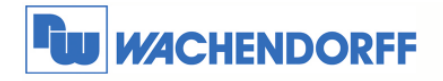

## 2.3. Übertragungskabel RS232

Als Übertragungskabel der Projektierung wird ein Standard Null-Modem-Kabel benötigt. Dies hat beidseitig eine 9-polige SUB-D Buchse. Im Folgenden sehen Sie die PIN Belegung des Kabels:

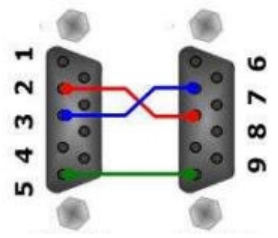

Hinweis: Sie können dieses Kabel auch direkt über uns beziehen.

### 2.4. Abmessungen

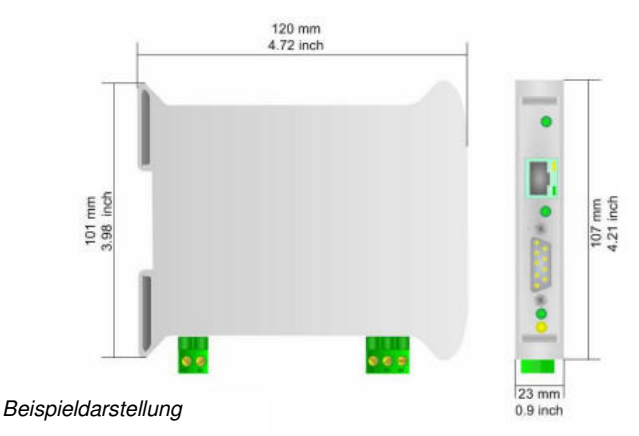

## 2.5. Mechanische Installation

Die Montage ist auf jeder 35mm DIN-Hutschiene möglich. Hängen Sie dazu das Modul mit der Oberseite in die Hutschiene ein, und drücken es dann nach unten gegen diese. Es rastet hörbar ein.

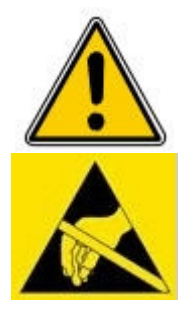

Die Lüftungsschlitze des Gehäuses dürfen nicht zugedeckt werden. Das Gerät darf nur in Umgebungen der zugelassenen Schutzart verwendet werden. Beachten Sie sämtliche Sicherheitshinweise im Bezug auf Maschinen und Menschen.

Achtung! Das Gerät enthält ESD gefährdete Bauteile.

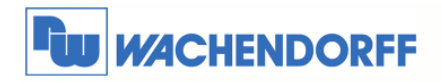

## 3. Konfiguration

## 3.1. Überspielen einer Projektierung in das HD67507

Nutzen Sie den folgenden Ablauf, um das Modul in Betrieb zu nehmen:

- 1. Verbinden Sie Ihren PC mittels eines RS232 Kabels mit dem Gateway.
- 2. Stecken Sie den Jumper für den Gerätemodus auf "Boot Mode".
- 3. Schließen Sie die Spannungsversorgung an das Modul an.
- 4. Schalten Sie die Spannungsversorgung ein.
- 5. Erstellen Sie eine Projektierung mit der dazugehörigen Software.
- 6. Überspielen Sie diese in das Gerät.
- 7. Nach Beendigung des Transfers schalten Sie die Spannungsversorgung am Gateway aus.
- 8. Entfernen Sie den Jumper von der "Boot Mode" Stellung.
- 9. Schalten Sie die Spannungsversorgung wieder ein. Das Gerät arbeitet nun im RUN Modus.

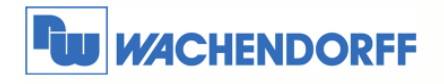

### 3.2. Installation

Laden Sie sich die benötigte Software von unserer Webseite "www.wachendorff.de/wp" aus dem Downloadverzeichnis herunter. Führen Sie anschließend die Installationsdatei aus. Sie werden nun durch einen Assistenten durch die Installation geführt.

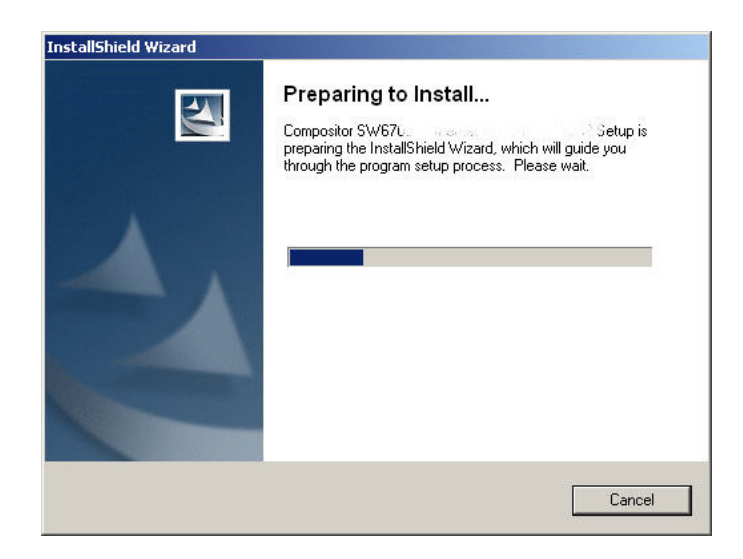

Ist die Installation beendet, finden Sie das Programm "Compositor SW67xxx" in Ihrem Windows Startmenü.

| ADFweb.com | Compositor SW67     |
|------------|---------------------|
| ò          | 🕨 🛃 Compositor SW67 |

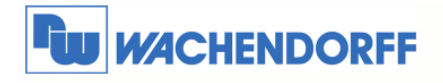

## 3.3. Projektierung erstellen

Führen Sie das Programm "Compositor SW67507" aus. Das Programm ist in verschiedene Schritte unterteilt, die Ihnen direkt den Ablauf der benötigten Programmierung beschreiben.

|        |                   |                     | 1 X            |
|--------|-------------------|---------------------|----------------|
| Step 1 | New project       | 🖰 Open project      |                |
| itep 2 | General Parameter | Ping Device         | 0.0.0.0        |
| itep 3 | 🚺 Translate Table |                     |                |
| itep 4 | Update Via TCP    | 🕅 Update Via Serial | mmm ADEmeh.com |

Bei "Step 2" gibt es noch eine Funktion, um einen Netzwerkping auszuführen. Damit kann nahezu jedes Netzwerkgerät abgefragt werden, ob es am Netzwerk vorhanden ist.

Geben Sie dazu die gewünschte IP-Adresse in das weiße Feld ein, und betätigen Sie den Button "Ping Device". Sie bekommen dann Rückmeldung ob die Abfrage erfolgreich war.

#### Step 1

Erstellen Sie sich ein neues Projekt oder öffnen Sie ein vorhandenes Projekt. In diesem Handbuch wird beschrieben, wie Sie ein neues Projekt anlegen.

Betätigen Sie den Button "New Project". Es öffnet sich nun ein neues Fenster, in das Sie den Projektnamen eingeben. Es wird daraufhin unter

C:\Programme\ADFweb\Compositor\_SW67507\Projects

ein neuer Projektordner mit Ihrem Projektnamen erstellt.

| Droject r | ama  |       |         |   |
|-----------|------|-------|---------|---|
| I         | anne |       |         |   |
|           |      |       |         |   |
|           |      |       |         |   |
|           |      |       |         | 7 |
|           |      | OK II | Y Caper | 1 |

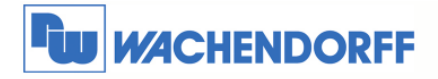

#### Step 2

Betätigen Sie nun den Button "General Parameter", um die grundlegenden Einstellungen der Kommunikationsschnittstellen vorzunehmen.

| C Routing Mode                                                                                   | • NAT Mode                                                                              |
|--------------------------------------------------------------------------------------------------|-----------------------------------------------------------------------------------------|
| IODBUS TCP-<br>IP Address<br>172 . 16 . 100 . 80<br>Subnet Mask<br>255 . 255 . 0 . 0<br>Port 502 | MODBUS RTU<br>C RS232 C RS485<br>Baud rate 9600 V<br>Parity NONE V<br>Timeout (ms) 1000 |
| Enable UDP Port     Enable Special Command     Cancel the First Two Bytes                        | 🗸 ок 🔀 Салсе                                                                            |

| Operation Mode |                                                                                                    |
|----------------|----------------------------------------------------------------------------------------------------|
| Parameter      | Beschreibung                                                                                                    |
| Routing Mode   | Ist dieser Modus aktiv, werden Modbus TCP Anfragen direkt in den Modbus<br>RTU weitergereicht.<br>Wichtig hierbei ist, dass der Modbus TCP Client die Geräteadresse mit an das<br>Gateway übermittelt. |
| NAT Mode       | Ist dieser Modus aktiv, wird die Übersetzungstabelle benutzt, in der die Modbus RTU Register den TCP Registern zugeordnet sind.                                                                        |

| Modbus RTU          |                                                                 |
|---------------------|-----------------------------------------------------------------|
| Parameter           | Beschreibung                                                    |
| Baudrate<br>Parität | Baudrate und Parität für die serielle Kommunikation             |
| TimeOut             | Max. Wartezeit auf eine Antwort der Slaves in ms                |
|                     | Hinweis:<br>Datenbits (8) und Stoppbit (1) sind fest vorgegeben |

| Modbus TCP                            |                                                                                                    |
|---------------------------------------|----------------------------------------------------------------------------------------------------|
| Parameter                             | Beschreibung                                                                                                    |
| IP-Adresse<br>Subnetzmaske<br>Gateway | Dies sind die Netzwerkeigenschaften für die Modbus TCP Seite                                                                                                    |
| TCP Port                              | Port 502 ist der Standard Port für den Modbus TCP                                                                                                    |
| Enable UDP Port                       | Dies ist gedacht für einen Broadcast über das Ethernet, mit welchem alle angeschlossenen HD67507 identifiziert werden (siehe Kapitel 2.4)                                                   |
| Enable Special<br>Command             | Im Routing Mode können von der TCP Seite her spezielle Nicht-Modbus Kommandos an die RTU Seite übermittelt werden. Dazu lassen sich noch die ersten beiden Bytes des TCP Kommandos löschen. |

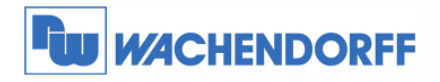

#### Step 3

Betätigen Sie nun den Button "Translate Table", um die Zuordnung der Modbus RTU Variablen zu den Modbus TCP Variablen vorzunehmen.

Diese Seite ist nur aktiv, wenn in den "General Parameter" der NAT Mode aktiviert ist!

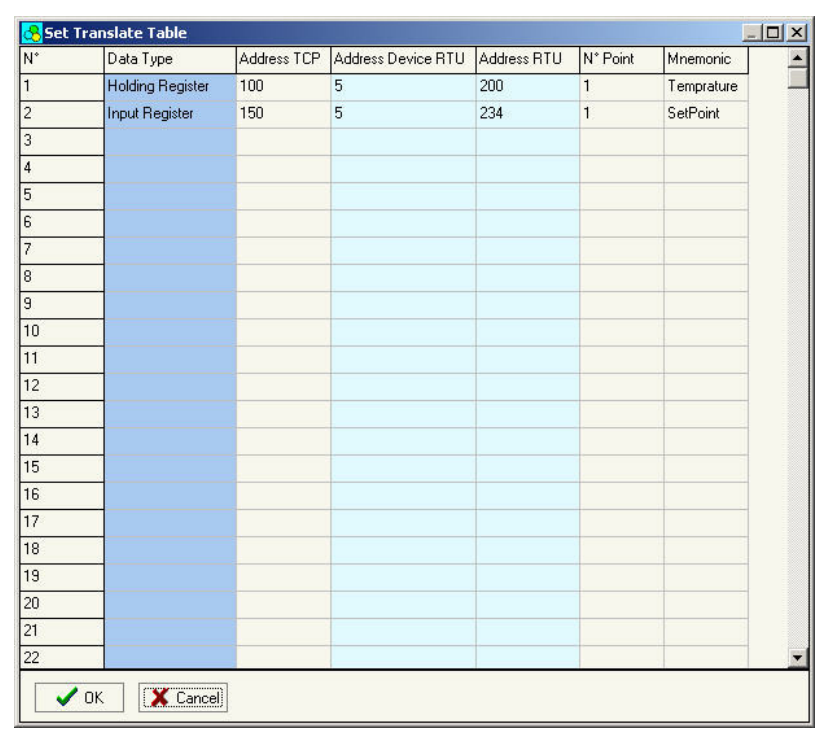

Ordnen Sie hier die Modbus RTU Variablen dem Modbus TCP zu. Das Gateway pollt selbstständig die Daten der Modbus RTU Geräte ab, wenn diese von einem Modbus TCP Master angefordert werden.

| Parameter             | Beschreibung                                                                                                    |
|-----------------------|----------------------------------------------------------------------------------------------------|
| Data Type             | Abgefragt werden können Holding (4x) und Input<br>Register (3x), sowie Coil (0X) und Input Status (1x)            |
| Address TCP           | Beginn des Modbus Register auf der TCP Seite<br>Hinweis:<br>Das erste Register im Gateway ist das Register 0!     |
| Address Device<br>RTU | Adresse des Modus RTU Slaves von dem die Daten abgepollt werden sollen                                            |
| Address RTU           | Beginn des Modbus Register auf der RTU Seite<br>Hinweis:<br>Das erste Register im Gateway ist das Register 0!     |
| NPoint                | Anzahl der Register die abgefragt werden sollen ab<br>dem Register welches eine Spalte vorher eingetragen<br>wird |
| Mnemonic              | Beschreibung der Funktion (freiwillig)                                                                            |

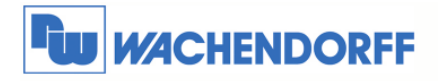

#### Step 4

Übertragen Sie nun die Software in das Gateway.

Betätigen Sie dazu den Button "Update Device", um die Projektierungsdaten sowie die aktuelle Firmware in das Gateway zu überspielen.

| Update Firmware from S                    | ierial (RS232)                          | ×                |
|-------------------------------------------|-----------------------------------------|------------------|
| Follow this step to upda                  | ate the HD67044                         | from RS232:      |
| 1 - Turn OFF the De                       | vice                                    |                  |
| 2 - Insert the Boot J                     | lumper (see the r                       | nanual)          |
| 3 - Select the COM                        | port and press th                       | e connect button |
| 4 - Turn ON the Dev<br>5 - Check the BOOT | vice<br><sup>-</sup> led. It must blink | < quickly        |
| X Cancel                                  | Next 🕼                                  |                  |

Gehen Sie hierbei wie in Kapitel 2.1 beschrieben vor. Wählen Sie in dem Drop-Down-Menü Ihre Schnittstelle aus und betätigen Sie den Button "Connect", um diese zu initialisieren. Danach gehen Sie mit "Next" einen Schritt weiter.

| Jpdate Firmware from Serial (R5232) | × |
|-------------------------------------|---|
| Update Device Options               |   |
| 🗹 Firmware                          |   |
| 🗹 Read Firmware when finish         |   |
| 🗹 Project                           |   |
| 🗹 Read Project when finish          |   |
|                                     |   |
| 1                                   |   |
| Execute update firmware             |   |

Hier können Sie zusätzlich auswählen, ob Sie die Firmware, das Projekt oder beides übertragen möchten.

Hinweis:

Die erste Übertragung sollte immer die Firmware einschließen!

Nachdem Sie die erste Projektierung per serieller Leitung aufgespielt und so dem Gerät eine IP-Adresse vergeben haben, können Sie die weitere Projektierung per Ethernet übertragen.

Betätigen Sie dazu den Button "Update via TCP". In dem nachfolgenden Fenster geben Sie die IP-Adresse des Gerätes ein. Der weitere Ablauf ist identisch mit der seriellen Übertragung.

| Insert the IP Addr | ess of HD67507  |  |
|--------------------|-----------------|--|
| 172 16             | 100 80          |  |
|                    |                 |  |
| Check the Connec   | tion of HD67507 |  |
| Check the Connec   | tion of HD67507 |  |
| Check the Connec   | tion of HD67507 |  |

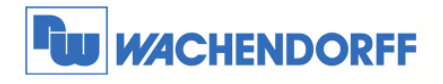

## 3.4. Beispiel einer Konfiguration

Hier sehen Sie verschiedene Bildschirmkopien einer Konfiguration.

Angeschlossen ist eine Bedienanzeige (RTU Slave-Adresse 1).

| C Routing Mode                                                                                  | • NAT Mode                                                                              |
|-------------------------------------------------------------------------------------------------|-----------------------------------------------------------------------------------------|
| MODBUS TCP<br>IP Address<br>172 . 16 . 100 . 80<br>Subnet Mask<br>255 . 255 . 0 . 0<br>Port 502 | MODBUS RTU<br>C RS232 © RS485<br>Baud rate 9600 •<br>Parity NONE •<br>Timeout (ms) 1000 |
| Enable Special Command Cancel the First Two Bytes                                               | ✓ ок Хапсе!                                                                             |

| N* | Data Type        | Address TCP | Address Device RTU | Address RTU | N* Point | Mnemonic |
|----|------------------|-------------|--------------------|-------------|----------|----------|
| 1  | Holding Register | 100         | 1                  | 100         | 1        | Test     |
| 2  |                  |             |                    |             |          |          |
| 3  |                  |             |                    |             |          |          |
| 4  |                  |             |                    |             |          |          |

#### **Enable UDP Port**

Wenn diese Funktion in den "General Parameter" aktiviert ist, kann das Gateway auf eine Broadcast Nachricht reagieren.

Dazu muss auf den Port 64223 eine Nachricht mit sechs Byte Daten gesendet werden. Dieser Dateninhalt muss folgend sein: 0x53, 0x45, 0x41, 0x52, 0x43, 0x48.

Jedes Gerät meldet dann zehn Bytes zurück mit der eingestellten IP-Adresse sowie der MAC-Adresse. Als Beispiel für die IP-Adresse 192.168.1.42 und MAC-Adresse 11-22-33-44-55-58 sendet das Gerät die Antwort: 0xC0, 0xA8, 0X01, 0x2A, 0x11, 0x22, 0x33, 0x44, 0x55, 0x58.

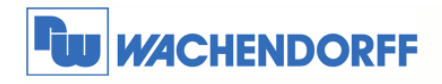

## 4. Allgemeine Informationen

### 4.1. Technischer Support

Für einen einfachen und schnellen technischen Support dieses Produktes stehen Ihnen unsere Ansprechpartner gerne zur Verfügung. Sie finden unsere Mitarbeiter unter:

www.wachendorff.de/wp/ansprechpartner

### 4.2. Eil-Service für Garantie und Reparatur

Sollte wider Erwarten dennoch ein Gerät ausfallen, haben wir eine Lösung für Sie, die Ihnen Schnelligkeit und Sicherheit garantiert. Füllen Sie die Formulare "Garantieantrag" oder "Eil-Reparaturauftrag" aus und senden Sie diese per Fax an +49 – 6722 – 9965 – 78. Sie können dieses Formular auch direkt im Internet ausfüllen und ausdrucken:

www.wachendorff.de/wp/reparatur

## 4.3. Zubehör

| Beschreibung                            | Artikelnummer |
|-----------------------------------------|---------------|
| Spannungsversorgung 230V AC nach 12V AC | AC34001       |
| Null-Modem-Kabel zur Programmierung     | AC34107       |
| Konfigurationssoftware                  | SW67xxx       |
| 6-fach Ethernet – Switch                | ETHSW600      |
| 8-fach Ethernet – Switch                | ETHSW800      |